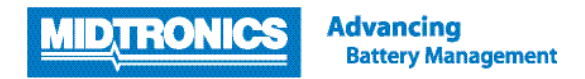

## SOFTWARE UPDATE PROCEDURE

# **EXP-1444 TOYOTA**

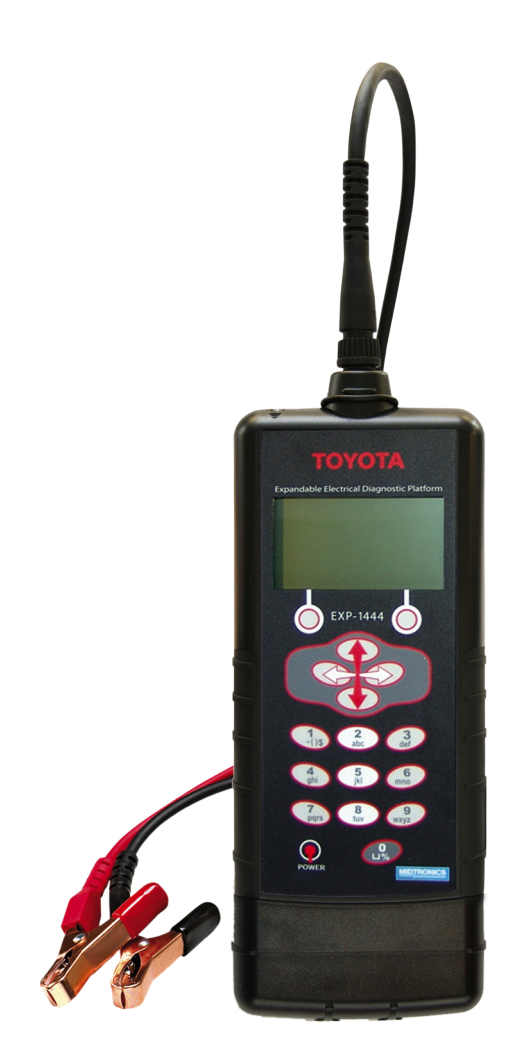

This instruction manual describes the process to update the battery tester. Read the instruction and follow the steps.

**Note:** The location of the icons shown on the screen pictures in this procedure may be different from the real location in your battery tester due to different versions.

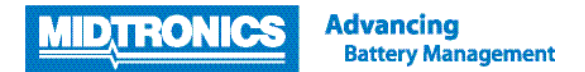

### Step 1. Follow these steps to look up your version information

The update files required for your battery tester are depending on the current software version of your tester. Check the current software version of your battery tester via the steps below before downloading the update files.

| Select the INFO menu in the tester<br>Turn on the tester and select INFO in the MAIN MENU of the tester.                                                                                                    | 2 MAIN MENU<br>3 MAIN MENU<br>3 MAIN MENU<br>12.29VI ↔ Select                                                                                           |
|----------------------------------------------------------------------------------------------------|----------------------------------------------------------------------------------------------------|
| Select VERSION INFO<br>Select VERSION INFO in the INFO menu.                                                                                                    | REPORTS<br>REPORTS<br>UERSION INFO<br>BACK ++ SELECT                                                                                                    |
| Check the software version and serial number                                                                                                    |                                                                                                    |
| WARNING<br>IF YOUR SOFTWARE VERSION IS REVISION 'C' (LETTER AT THE END OF THE VERSION NUM-<br>BER) AND/OR SERIAL NUMBER EXISTS OF ONLY ZERO'S, DO NOT PROCEED. RETURN YOUR<br>TESTER TO MIDTRONICS EUROPEAN HEAD OFFICE FOR INVESTIGATION AND VERIFICATION.<br>Otherwise, please proceed downloading the new software version and follow the instructions<br>of the software update instruction sheet to install the software. | SEVERSION INFO<br>VI.21<br>VERSION: 192-110189C<br>TOTALTEST: 1<br>SERIAL#: 000000000<br>SERIAL#: 000000000<br>SERIAL#: 000000000<br>SERIAL#: 000000000 |
| The VERSION INFO screen shows the current firmware version of the tester. Always update your software to the newest available software, whether the current version is A or E.                                                                                                    |                                                                                                    |

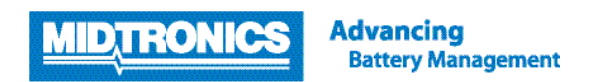

## Step 2. Preparing the tester for update

During the following update process, the SD card will be formatted and therefore the stored data will be lost. To save the historical data, remove the SD card from the tester and save the files on the SD card onto a local PC first.

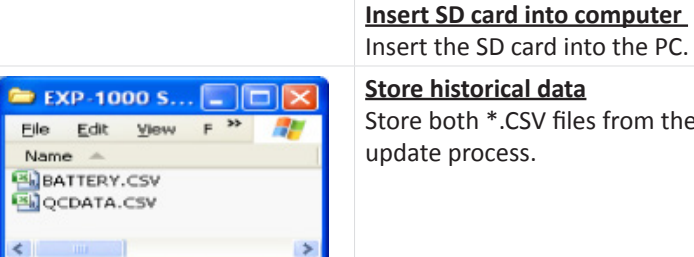

Store historical data

Store both \*.CSV files from the SD card to a local PC to prevent loss of the data during the

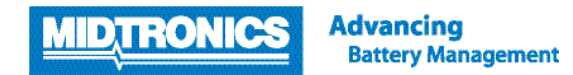

## Step 3. Download and save software update files to SD card

| <image/> <section-header><section-header></section-header></section-header>                    | Login to TME environment on Midtronics websiteGo to www.midtronics.com/client-log-in and use the below login details:Username:TMEupdatePassword:exp1444Fill out the form, all five fields are required.Note that you need to provide the software serial number, NOT the product serialnumber displayed on the tool's back label. |
|------------------------------------------------------------------------------------------------|----------------------------------------------------------------------------------------------------|
|                                                                                                | Download update files<br>Download the file: EXP-1444 Rev F.exe. Doubleclick the zipped .exe file to open<br>and unzip the software update files. The Midtronics SD Card Image Wizard will<br>open up.                                                                                                    |
| Warning Warning, this will erase the contents of your SD Card, do you want to continue? Yes No | Copy update files to SD card<br>If you have secured the data from the SD card, click 'Yes' to proceed passed the<br>warning that the SD card content's will be erased.<br>The Midtronics SD Card Image Wizard copies the update files to the SD card for<br>you. It will tell you when writing is completed.                      |

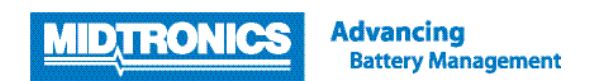

## Step 4. Save configuration

|                                                                     | Insert the SD card back into the tester.                                  |
|---------------------------------------------------------------------|---------------------------------------------------------------------------|
|                                                                     | Select Utility menu in tester<br>Turn on the tester and select UTILITY fr |
|                                                                     | Save tester configuration<br>Select UPDATE from the UTILITY MENU          |
| DEPERTURE<br>10FIRMWARE<br>20 SAVE CONFIG<br>30 LOAD CONFIG<br>BRCK | Save tester configuration<br>Select option 2 SAVE CONFIG and press        |

Insert SD card in tester

rom the MAIN MENU of the tester.

S NEXT / OK.

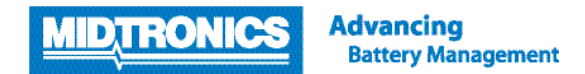

## Step 5. Update tester firmware

The tester is now ready to be updated with the update files copied onto the SD card. Follow the steps below to update the tester firmware.

|                                                                                      | Connect to 12 volt battery<br>Connect the tester to a 12 volt external battery to prevent loss of power<br>during the software update.                                                           |
|--------------------------------------------------------------------------------------|----------------------------------------------------------------------------------------------------|
|                                                                                      | <u>Select Utility menu</u><br>Select UTILITY from the MAIN MENU of the tester.                                                                                                    |
|                                                                                      | Select Update menu<br>Select UPDATE in the UTILITY MENU.                                                                                                    |
| UPDATE                                                                               | Update tester firmware<br>Select option 1 FIRMWARE and press NEXT.                                                                                                    |
| Example screen                                                                       | Update tester firmware<br>As soon as the update warning screen appears, select YES.                                                                                                    |
| MIDTRONICS<br>MMC FLASH UPDATE<br>COPYRIGHT 2008                                     | <b>Update tester firmware</b><br>The tester will start reprogramming the flash memory. This will take<br>approximately 5 minutes.                                                                |
|                                                                                      | Update tester firmware<br>After the flash update the tester will reprogram the EEPROM memory.                                                                                                    |
| UPDATE COMPLETE<br>TURN OFF TOOL<br>AND REPLACE MMC<br>UPDATE CARD<br>WITH DATA CARD | Reboot tester<br>After the reprogramming is complete, the tester will prompt to restart the<br>tester.<br>Switch the tester OFF and ON again. The new software is now loaded onto<br>the tester. |
| REBOOT TO CONTINUE                                                                   |                                                                                                    |

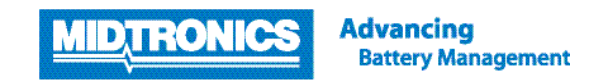

## Step 6. Reinstall original tester configuration

After the update of the firmware the tester is back into factory settings. To reload the original configuration settings of the tester, follow the steps below.

|                                                                      | <u>Select Utility m</u><br>Turn on the test           |
|----------------------------------------------------------------------|-------------------------------------------------------|
|                                                                      | Select Update n                                       |
| IOFIRMWARE<br>20SAVE CONFIG<br>3@LOAD CONFIG<br>BROK CONFIS          | Load original co<br>Select option 3                   |
| CONFIGURATION LOADED<br>INTO TESTER.<br>SWITCH TESTER OFF<br>AND ON. | Reboot tester<br>After your perso<br>switch the teste |

NOTE: DO NOT RELOAD THE OLD .CSV FILES BACK TO THE SD-CARD!

#### <u>nenu</u>

ster and select UTILITY from the MAIN MENU of the tester.

#### menu

from the UTILITY MENU.

## onfiguration

B LOAD CONFIG and press NEXT / OK.

sonal configuration settings is reloaded onto the tester, ter OFF and ON again.